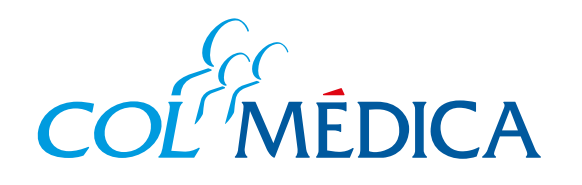

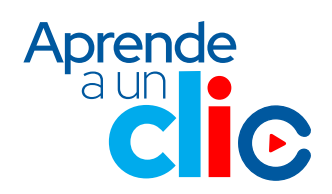

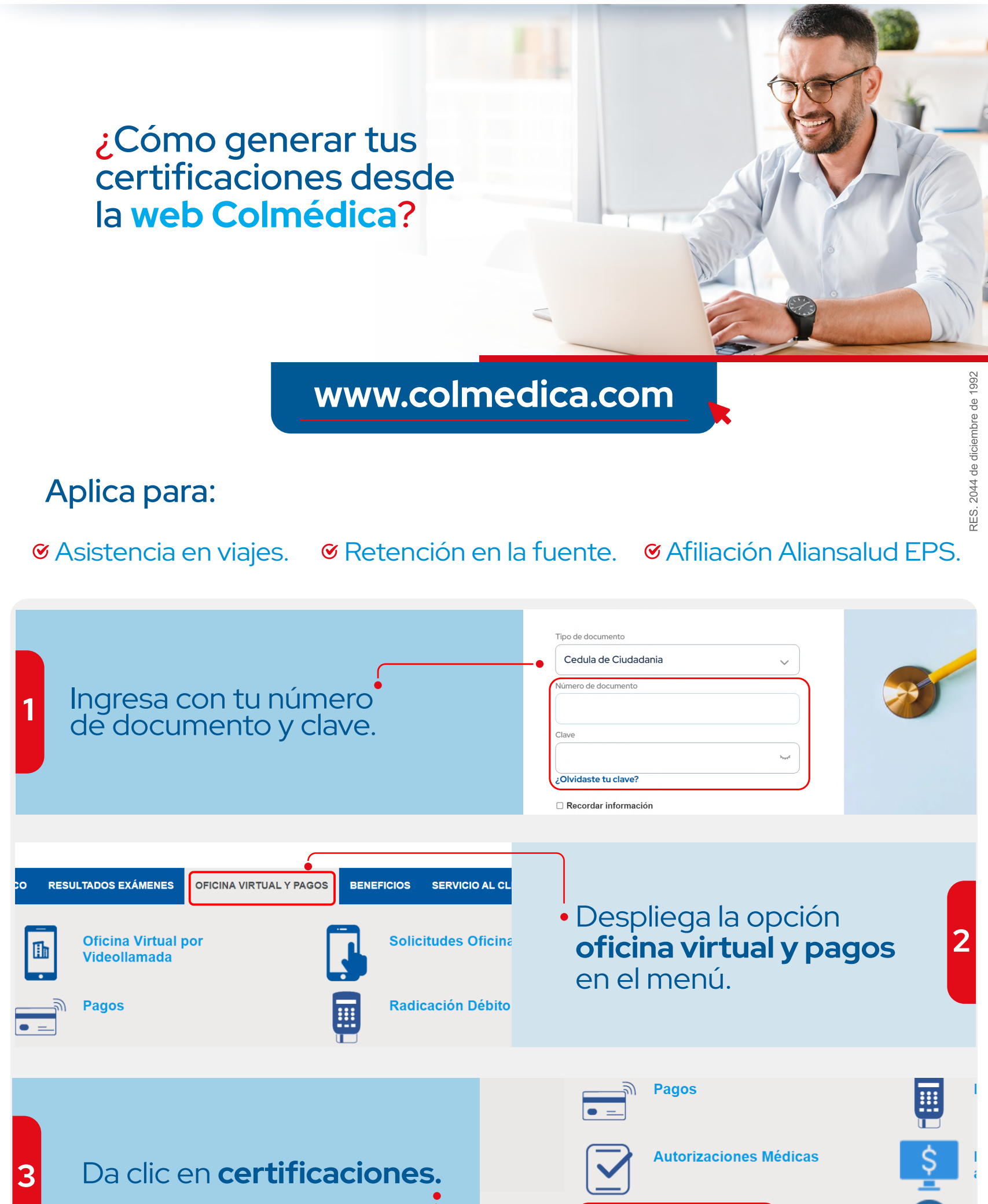

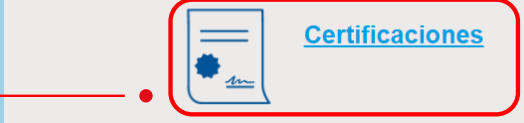

icite su certificado de Retención en la Fuente y su certificado de Afiliación al Plan de beneficios a través de Aliansalud EPS sin necesidad de salir istrándose con su usuario y contraseña.

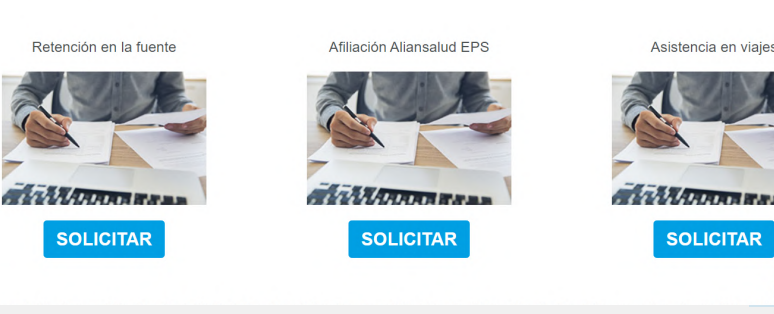

## Selecciona la opción que requieras:

- Retención en la fuente.
- •Afiliación Aliansalud EPS.
- •Asistencia en viajes.

Para asistencia en viajes realiza el proceso por cada beneficiario. El certificado llegará a tu correo.

Retención en la fuente y afiliación a Aliansalud EPS: los certificados se descargan automáticamente.

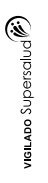

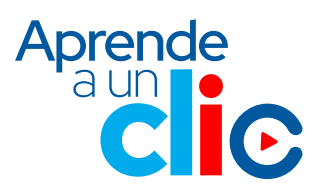